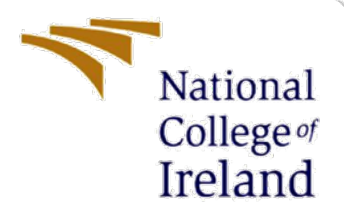

# **Configuration Manual**

MSc Internship Cybersecurity

Rhea Bonnerji 18176887

School of Computing National College of Ireland

Supervisor: Niall Heffernan

#### National College of Ireland

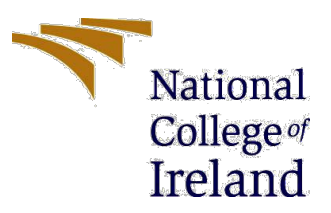

#### **MSc Project Submission Sheet**

#### School of Computing

| Student<br>Name:  | Rhea Bonnerji                                                                                                    |
|-------------------|----------------------------------------------------------------------------------------------------|
| Student ID:       | 18176887                                                                                                    |
| Programme:        | MSc Cybersecurity Year:2019-2020                                                                                  |
| Module:           | MSc Internship                                                                                                    |
| Lecturer:         | Niall Heffernan                                                                                                   |
| Due Date:         |                                                                                                    |
| Project<br>Title: | An approach to enhance low-interaction honeypots by enabling them to detect spoofing attacks via network analysis |

Word Count: ....849...... Page Count: ......19......

I hereby certify that the information contained in this (my submission) is information pertaining to research I conducted for this project. All information other than my own contribution will be fully referenced and listed in the relevant bibliography section at the rear of the project.

<u>ALL</u> internet material must be referenced in the bibliography section. Students are required to use the Referencing Standard specified in the report template. To use other author's written or electronic work is illegal (plagiarism) and may result in disciplinary action.

I agree to an electronic copy of my thesis being made publicly available on NORMA the National College of Ireland's Institutional Repository for consultation.

Signature: .....Rhea Bonnerji.....

**Date:** .....17/08/2020.....

#### PLEASE READ THE FOLLOWING INSTRUCTIONS AND CHECKLIST

| Attach a completed copy of this sheet to each project (including multiple copies) |  |
|-----------------------------------------------------------------------------------|--|
| Attach a Moodle submission receipt of the online project                          |  |
| submission, to each project (including multiple copies).                          |  |
| You must ensure that you retain a HARD COPY of the project,                       |  |
| both for your own reference and in case a project is lost or mislaid. It is       |  |
| not sufficient to keep a copy on computer.                                        |  |

Assignments that are submitted to the Programme Coordinator Office must be placed into the assignment box located outside the office.

| Office Use Only |  |  |
|-----------------|--|--|
| Signature:      |  |  |

| Date:                            |  |
|----------------------------------|--|
| Penalty Applied (if applicable): |  |
|                                  |  |

# **Configuration Manual**

### Rhea Bonnerji Student ID:18176887

# **1** Introduction

This document acts as a manual for replicating the proposed model's setup to predict and log IP, ARP and DNS spoofing attacks to enhance the functionalities of low interaction honeypots. For this research, we created our own network in which three machines are connected (2 Kali Linux VMs and a Windows10 x86 VM) and the traffic was captured over the first Ethernet interface eth0 using tshark followed by analysis of the pcap files using different python scripts and tools. Once the experiment has been run, our set-up will be tested against our preconfigured honeynet's performance in capturing spoofed traffic to evaluate our intelligence mechanism's performance.

# 2 System Specification

For this project, the local host machine was running the hypervisor VMWare. It has a userfriendly interface and supports multiple OS where we have the freedom to allocate how much hardware usage we want in its configuration. We have three machines running in our VM.

#### Machine 1:

Operating System: Windows 10x86 (32 bit) Memory allocated (RAM): 4GB Network Adapter: VMnet10 Purpose: Packet generation

#### Machine 2:

Operating System: Kali Linux x64 Memory allocated (RAM): 4GB Network Adapter 1: VMnet10 Network Adapter 2: NAT Network Purpose: Hosting the honeynet consisting of the honeypots HoneyPy and SNARE, capturing network traffic using our own script and running the IP, ARP and DNS spoofing detection scripts.

#### Machine 3:

Operating System: Kali Linux x64 Memory allocated (RAM): 2GB Network Adapter 1: VMnet10 Network Adapter 2: NAT Network Purpose: Hosting the fake DNS server.

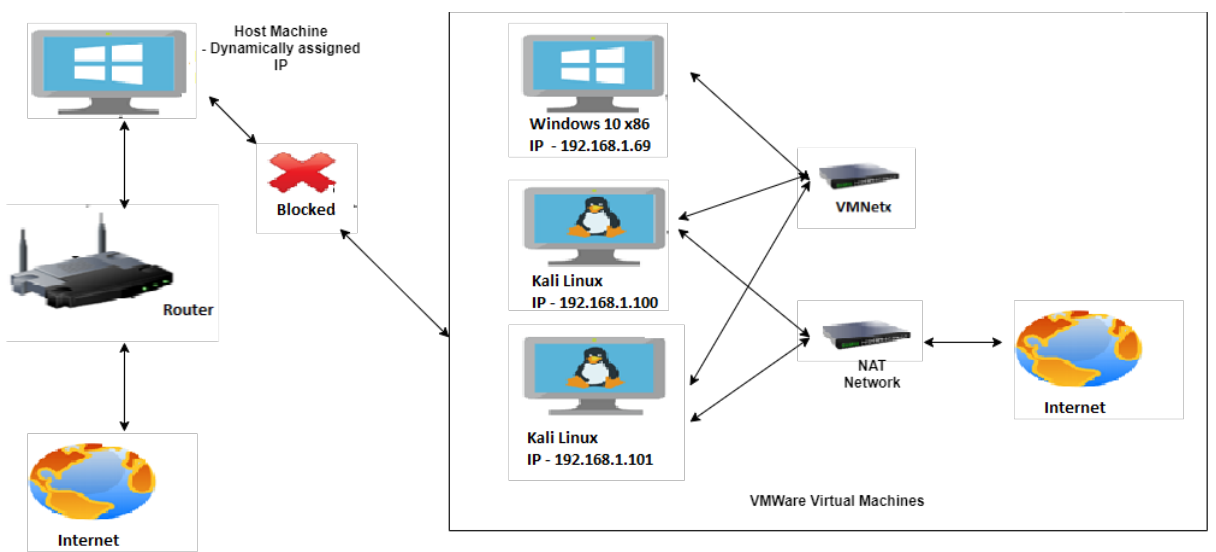

Figure 1: Network Diagram

# **3** Tools and Technologies

### Machine 1: Windows 10x86 (32 bit)

• HyenaeFE – The packet generator

### Machine 2: Kali Linux x64

- Python 2.7.17
- Python 3.8.5
- Scapy 2.4.3
- HoneyPy
- SNARE
- getmac

#### Machine 2: Kali Linux x64

• Ettercap

# 4 Implementation

## 4.1 Downloading HyenaeFE which is the packet generator.

HyenaeFE was installed using the their official link on SourceForge at <a href="https://sourceforge.net/projects/hyenaefe/">https://sourceforge.net/projects/hyenaefe/</a>

| 🗭 HyenaeFE                |                                            |                          |         | ?         | Х |
|---------------------------|--------------------------------------------|--------------------------|---------|-----------|---|
| Operation Mode            |                                            | TCP Packets              |         |           |   |
| Attack from local machine | <b>_</b>                                   | Source Pattern           | %-%@80  |           |   |
| Network Interface         | Intel(R) 82574L Gigabit Network ( 💌        | Destination Pattern      | %-%@80  |           |   |
| Network Protocol          |                                            | TCP Flags                | 🗆 FIN 🔽 | SYN 🗌 RST |   |
| inclusion in the decor    |                                            |                          | 🗆 PSH 🛛 | ACK       |   |
| IP-Version                | IPv4                                       | TTL (Time To Live)       | 128     |           |   |
| Packet Type               | TCP                                        | Acknowledgement No.      | 0       |           | - |
| Send Parameters           | ARP-Reply                                  | Window Size              | 0       |           | - |
| No packet limit           | - ICMP-Echo                                | Sequence No. Offset      | 0       |           | - |
| No send delay             |                                            | Sequence No. Incr. Steps | 1       |           | - |
| No send duration          | DNS-Query<br>DHCP-Discover<br>DHCP-Request | Packet Payload           |         |           |   |
|                           |                                            | No payload               |         | 1         | - |
| Command Line Usage        | -s %-%@80 -d %-%@80 -f S -t 12;            | 8 -k 0 -w 0 -q 0 -Q 1    |         |           | _ |
|                           |                                            |                          |         |           |   |
|                           |                                            |                          | About   | Execute   |   |

Figure 2: HyenaeFE interface displaying the multiple packet types it can generate

# 4.2 Checking if the packet generator works by sending TCP packets and capturing them using Wireshark in the Kali VM.

|                           |                                   | TCP Packets                  |        |     |       |
|---------------------------|-----------------------------------|------------------------------|--------|-----|-------|
| Attack from local machine | <u>,</u>                          | Source Pattern               | %-%@80 | )   |       |
| Network Interface         | Intel(R) 82574L Gigabit Network ( | Destination Pattern          | %-%@80 | )   |       |
| Network Protocol          |                                   | TCP Flags                    |        | SYN | 🗌 RST |
| IP-Version                | IPv4                              | TTL (Time To Live)           | 128    |     |       |
| Packet Type               |                                   | Acknowledgement No.          | 0      |     |       |
| Send Parameters           |                                   | Window Size                  | 0      |     |       |
| No packet limit           | 100 - 1000                        | Sequence No. Offset          | 0      |     |       |
| No send delay             | 1000 - 3000                       | Sequence No. Incr. Steps     | 1      |     |       |
| No send duration          | 10000 - 15000                     | Packet Payload               |        |     |       |
|                           |                                   | No pavload                   |        |     |       |
|                           |                                   |                              |        |     |       |
|                           |                                   |                              |        |     |       |
|                           |                                   |                              |        |     |       |
| Command Line Line of      |                                   |                              |        |     |       |
|                           |                                   |                              |        |     |       |
| 1* Opening network :      | interface (\Device\NPF_{79EB9EA7- | 568D-434F-B861-C35D6AC3E841} | )      |     |       |
| * Launching attack        |                                   |                              |        |     | 00000 |

Figure 3: Sending random TCP packets on port 80

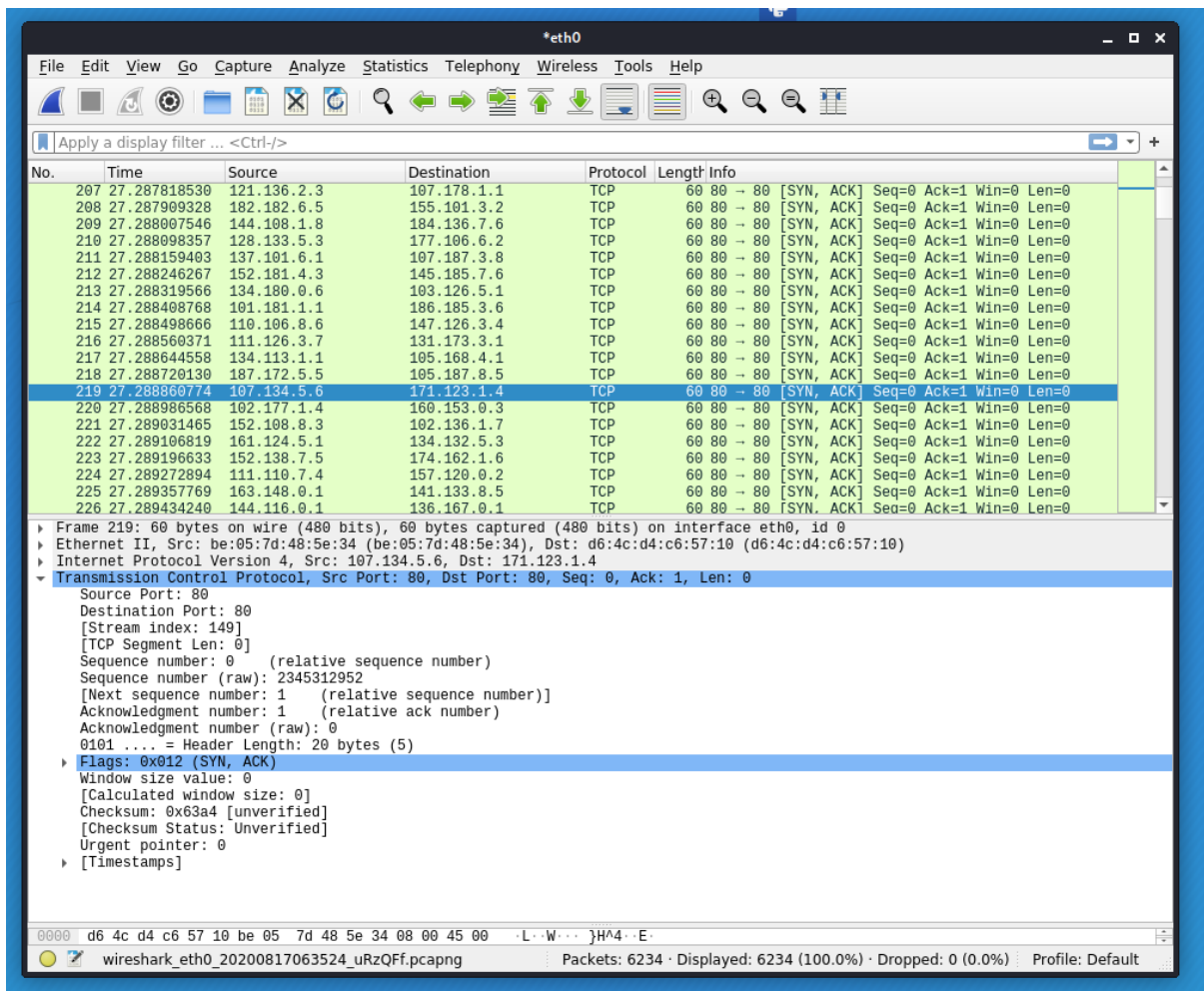

Figure 4: Wireshark is capturing all the packets sent by HyenaeFE

## 4.3 Installing and Configuring HoneyPy

HoneyPy was installed using the their official link available on github at <u>https://github.com/foospidy/HoneyPy</u>.

The services that are enabled on the HoneyPy honeypot and which port and plugin to use for each service is determined in the services.cfg file. We have not used the default service profile but used the services.linux.profile (available in the HoneyPy/etc/profiles) for the services.cfg file by copying its contents into it because of the extensive list of services present there.

As no modifications have been made on this file, screenshots have not been provided but the file can be found using the path HoneyPy/etc/profiles.

Next, we redirect the lower ports to higher ports because the lower ports generally have system services running on them. This has been achieved by writing a script called **ipfix.sh** in the **ipt-kit folder**.

# 1. ipfix.sh

|                                                                                                    | /home/malware/Desktop/HoneyPy/ipt-kit/ipfix.sh - Mousepad   |
|----------------------------------------------------------------------------------------------------|-------------------------------------------------------------|
| File Edit Search View Document Help                                                                                                    |                                                             |
| <pre>File Edit Search View Document Help ##/bin/bash cd /home/malware/Desktop/HoneyPy/ipt-kit/ sudo ./ipt_set_tcp 7 10007 sudo ./ipt_set_tcp 19 10019 sudo ./ipt_set_tcp 20 10020 sudo ./ipt_set_tcp 21 10021 sudo ./ipt_set_tcp 22 10022 sudo ./ipt_set_tcp 25 10025 sudo ./ipt_set_tcp 42 10042 sudo ./ipt_set_tcp 43 10043 sudo ./ipt_set_tcp 67 10067 sudo ./ipt_set_tcp 68 10068 sudo ./ipt_set_tcp 69 10069</pre>                                                                                                    | , /nome/matware/Jesktop/noneyry/ipt-кtt,iptix.sn - моusepaa |
| sudo ./ipt_set_tcp 69 10069         sudo ./ipt_set_tcp 70 10070         sudo ./ipt_set_tcp 79 10079         sudo ./ipt_set_tcp 110 10110         sudo ./ipt_set_tcp 113 10113         sudo ./ipt_set_tcp 113 10113         sudo ./ipt_set_tcp 113 10113         sudo ./ipt_set_tcp 113 10113         sudo ./ipt_set_tcp 113 10113         sudo ./ipt_set_tcp 135 10135         sudo ./ipt_set_tcp 137 10137         sudo ./ipt_set_tcp 138 10138         sudo ./ipt_set_tcp 139 10139         sudo ./ipt_set_tcp 161 10161 |                                                             |
| <pre>sudo ./ipt_set_tcp 162 10162 sudo ./ipt_set_tcp 177 10177 sudo ./ipt_set_tcp 177 10179 sudo ./ipt_set_tcp 201 10201 sudo ./ipt_set_tcp 201 10201 sudo ./ipt_set_tcp 318 10318 sudo ./ipt_set_tcp 318 10318 sudo ./ipt_set_tcp 381 10381 sudo ./ipt_set_tcp 382 10382 sudo ./ipt_set_tcp 389 10389 sudo ./ipt_set_tcp 411 10411 sudo ./ipt_set_tcp 443 10443 sudo ./ipt_set_tcp 443 10443 sudo ./ipt_set_tcp 445 10445 sudo ./ipt_set_tcp 465 10465 sudo ./ipt_set_tcp 465 10465</pre>                                 |                                                             |

| sudo | <pre>./ipt_set_tcp</pre> | 497 | 10497 |
|------|--------------------------|-----|-------|
| sudo | <pre>./ipt_set_tcp</pre> | 500 | 10500 |
| sudo | <pre>./ipt_set_tcp</pre> | 512 | 10512 |
| sudo | <pre>./ipt_set_tcp</pre> | 513 | 10513 |
| sudo | <pre>./ipt_set_tcp</pre> | 514 | 10514 |
| sudo | <pre>./ipt_set_tcp</pre> | 515 | 10515 |
| sudo | <pre>./ipt_set_tcp</pre> | 520 | 10520 |
| sudo | <pre>./ipt_set_tcp</pre> | 521 | 10521 |
| sudo | <pre>./ipt_set_tcp</pre> | 540 | 10540 |
| sudo | <pre>./ipt_set_tcp</pre> | 546 | 10546 |
| sudo | <pre>./ipt_set_tcp</pre> | 554 | 10554 |
| sudo | <pre>./ipt_set_tcp</pre> | 547 | 10547 |
| sudo | <pre>./ipt_set_tcp</pre> | 560 | 10560 |
| sudo | <pre>./ipt_set_tcp</pre> | 563 | 10563 |
| sudo | <pre>./ipt_set_tcp</pre> | 587 | 10587 |
| sudo | <pre>./ipt_set_tcp</pre> | 591 | 10591 |
| sudo | <pre>./ipt_set_tcp</pre> | 593 | 10593 |
| sudo | <pre>./ipt_set_tcp</pre> | 631 | 10631 |
| sudo | <pre>./ipt_set_tcp</pre> | 636 | 10636 |
| sudo | <pre>./ipt_set_tcp</pre> | 639 | 10639 |
| sudo | <pre>./ipt_set_tcp</pre> | 646 | 10646 |
| sudo | <pre>./ipt_set_tcp</pre> | 691 | 10691 |
| sudo | <pre>./ipt_set_tcp</pre> | 860 | 10860 |
| sudo | <pre>./ipt_set_tcp</pre> | 873 | 10873 |
| sudo | <pre>./ipt_set_tcp</pre> | 902 | 10902 |
| sudo | <pre>./ipt_set_tcp</pre> | 989 | 10989 |
| sudo | <pre>./ipt_set_tcp</pre> | 990 | 10990 |
| sudo | <pre>./ipt_set_tcp</pre> | 993 | 10993 |
| sudo | <pre>./ipt_set_tcp</pre> | 995 | 10995 |
| cd   |                          |     |       |
| sudo | ./Honey.py               |     |       |

# 4.4 Running HoneyPy

Commands to start HoneyPy

```
malwarenkali:~$ cd Desktop
malwarenkali:~/Desktop$ cd HoneyPy
malwarenkali:~/Desktop/HoneyPy$ cd ipt-kit
malwarenkali:~/Desktop/HoneyPy/ipt-kit$ sudo ./ipfix.sh
[sudo] password for malware:
```

#### HoneyPy is running

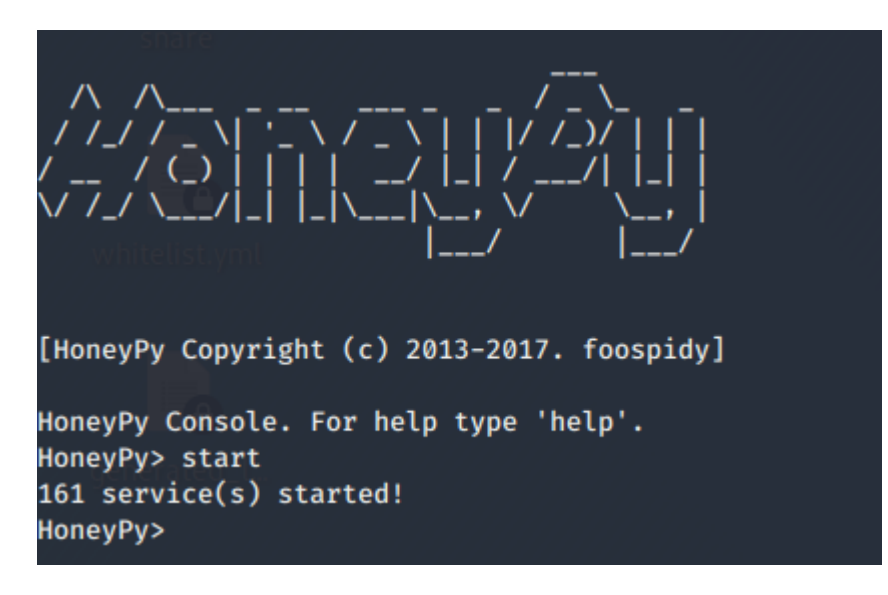

### 4.5 Looking at HoneyPy's logging abilities

First, we will try to send some TCP packets to see what HoneyPy logs. So, for this, we will set the destination IP on the packet generator to be the Kali VM containing HoneyPy. We find that the honeypot doesn't capture and log any of this, thus not generating any log file. So, we try to SSH and FTP into the machine and we also send an HTTP request to see if it logs any of this. Upon doing this, we find that log files have been generated logging the SSH, FTP and HTTP request attempts. Therefore, we can conclude that HoneyPy fails to capture any of the spoofing attack attempts.

whitelist.bv malware@kali: ~/Desktop/HoneyPy/ipt-kit \_ 0 X File Edit View Search Terminal Help Chain OUTPUT (policy ACCEPT 0 packets, 0 bytes) prot opt in pkts bytes target destination out source Your service configuration suggests that you want to run on at least one low por t! To enable port redirection run the following ipt-kit (https://github.com/foospid y/ipt-kit) commands as root: [HoneyPy Copyright (c) 2013-2017. foospidy] HoneyPy Console. For help type 'help'. HoneyPy> start 161 service(s) started! HoneyPy>

Figure 5: HoneyPy has been started.

| HyenaeFE                  |                                     |                          |                   | ?        | ×  |
|---------------------------|-------------------------------------|--------------------------|-------------------|----------|----|
| Operation Mode            |                                     | TCP Packets              |                   |          | _  |
| Attack from local machine | <b>•</b>                            | Source Pattern           | %-%@80            |          |    |
| Network Interface         | Intel(R) 82574L Gigabit Network ( 💌 | Destination Pattern      | %-192.168.1.100@8 | 0        |    |
| Network Protocol          |                                     | TCP Flags                | 🗌 FIN 🔽 SYN       | 🗌 RST    |    |
| TD Marries                | 10.4                                |                          | PSH 🔽 ACK         |          |    |
| IP-version                |                                     | TTL (Time To Live)       | 128               |          |    |
| Packet Type               |                                     | Acknowledgement No.      | 0                 |          |    |
| Send Parameters           |                                     | Window Size              | 0                 |          |    |
| No packet limit           | ▼ 100 - 1000                        | Sequence No. Offset      | 0                 |          |    |
| No send delay             | ▼ 1000 - 3000                       | Sequence No. Incr. Steps | 1                 |          |    |
| No send duration          | 10000 - 15000                       | Packet Payload           |                   |          |    |
|                           |                                     | No payload               |                   |          | лİ |
|                           |                                     | J                        |                   |          |    |
|                           |                                     |                          |                   |          |    |
|                           |                                     |                          |                   |          |    |
|                           |                                     |                          |                   |          |    |
| Command Line Usage        |                                     |                          |                   |          |    |
| * Opening network int     | erface (\Device\NPF_{79EB9EA7-568   | D-434F-B861-C35D6AC3E84  | 11})              | <b></b>  |    |
| Running                   |                                     |                          |                   | _        | 4  |
| * Finished: 8158 pack     | ets sent (440532 bytes) in 1.671    | seconds                  |                   | <u> </u> |    |
|                           |                                     |                          | About             | Execute  |    |
|                           |                                     |                          |                   |          |    |

Figure 6: Sending TCP packets by fixing the destination IP to the Kali VM containing HoneyPy.

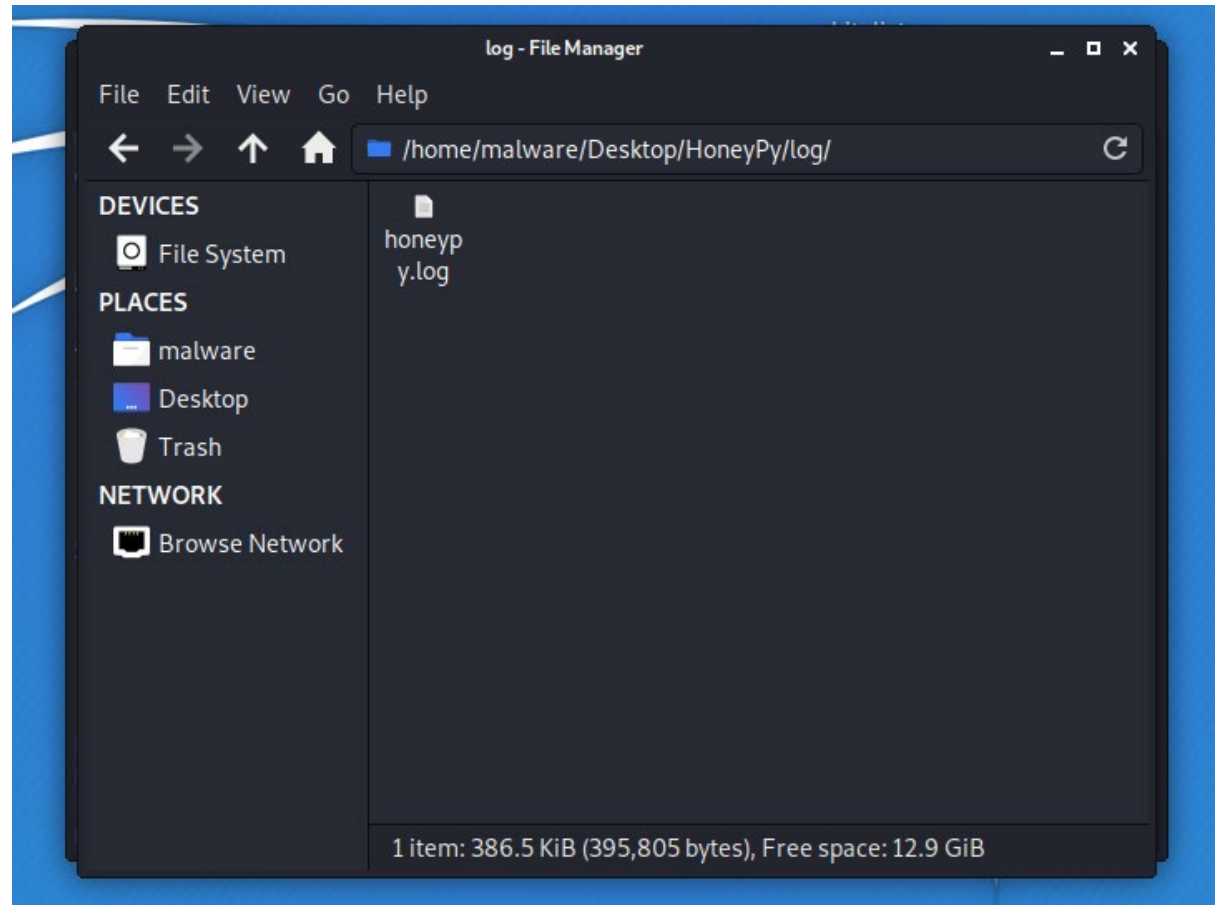

Figure 7: No logs have been generated for the sent TCP packets.

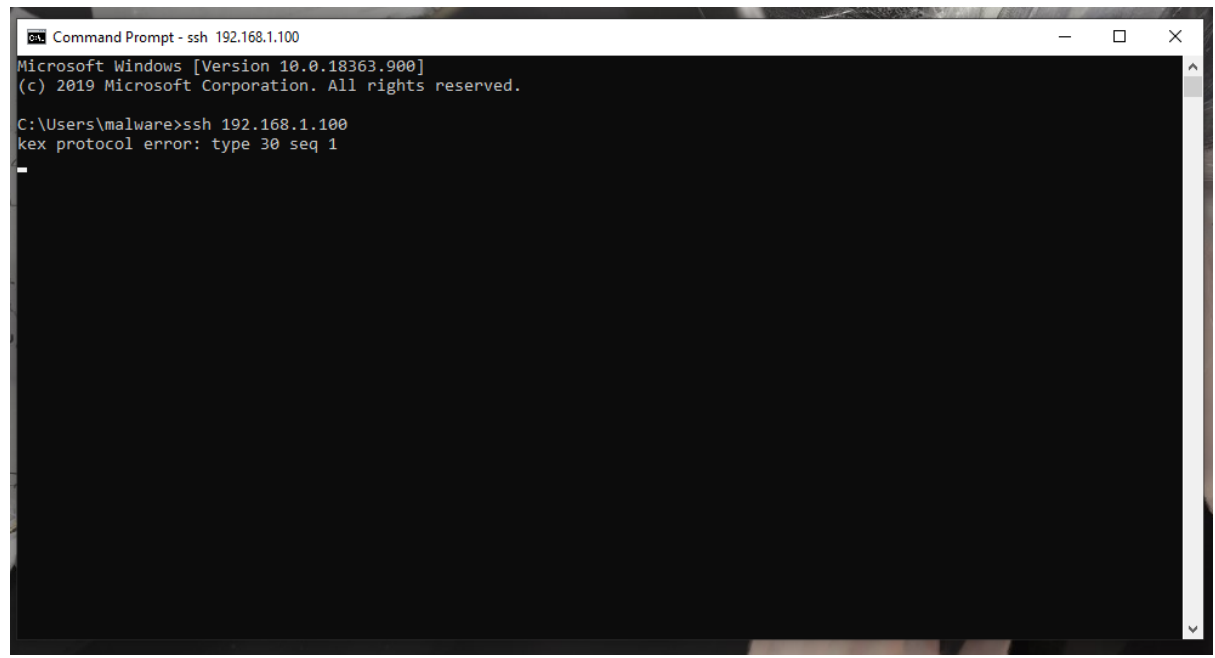

Figure 8: SSH into the Kali VM containing HoneyPy.

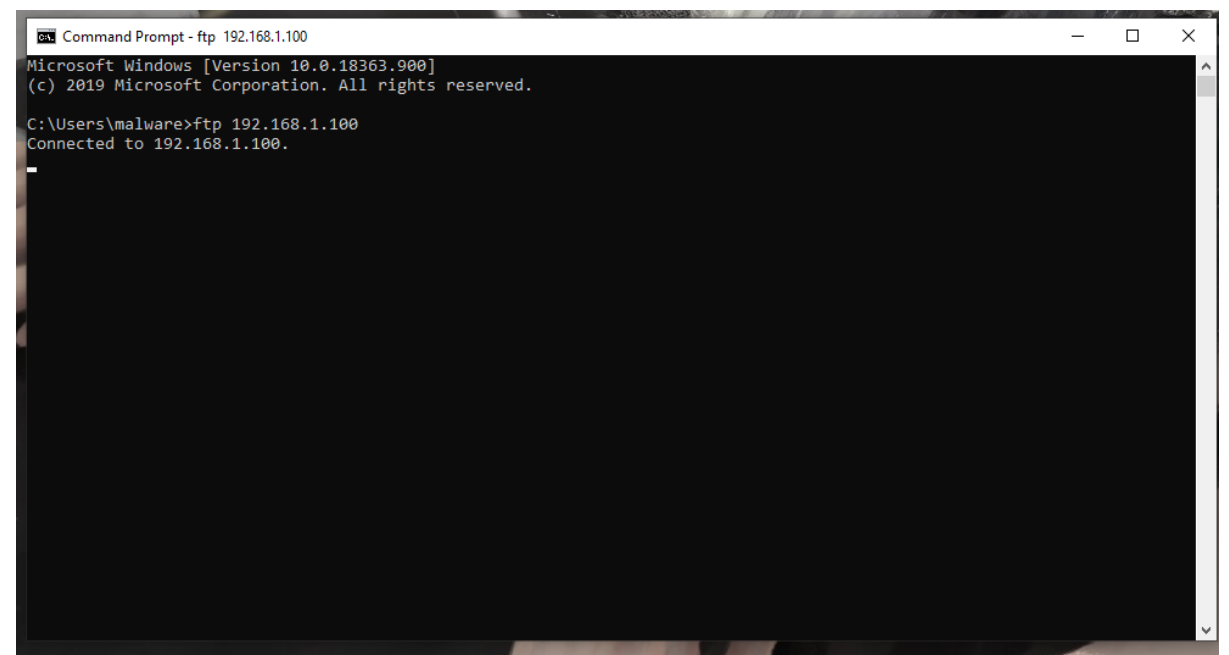

Figure 9: FTP into the Kali VM containing HoneyPy.

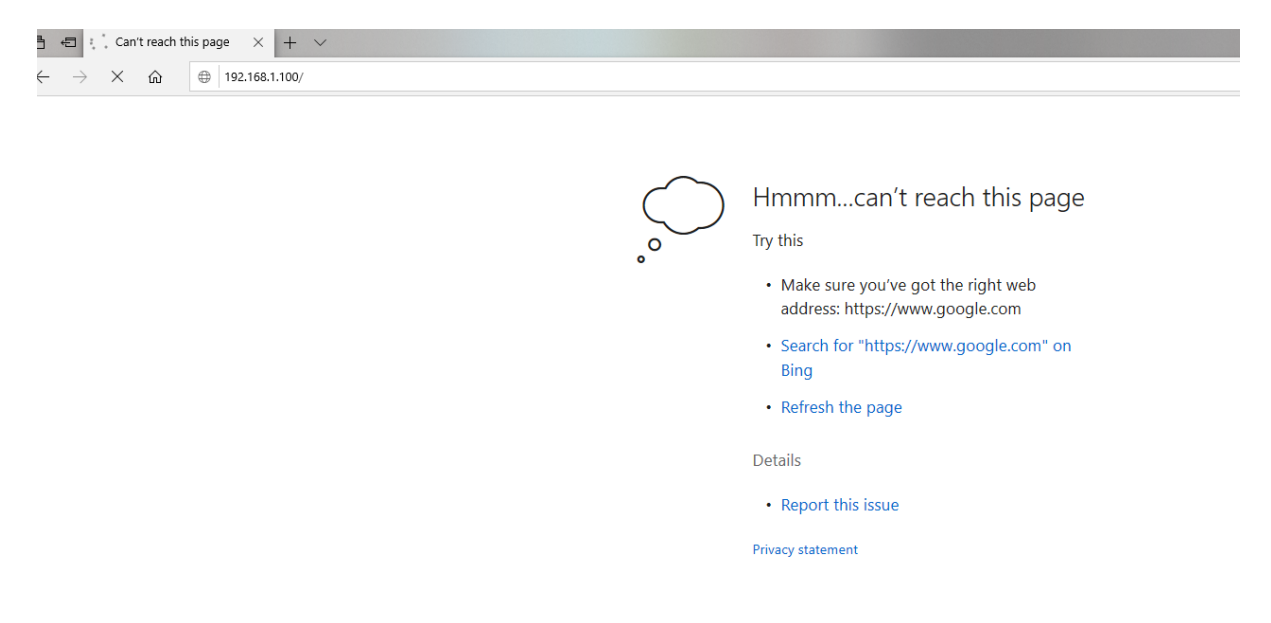

Figure 10: Sending a HTTP request to the Kali VM containing HoneyPy.

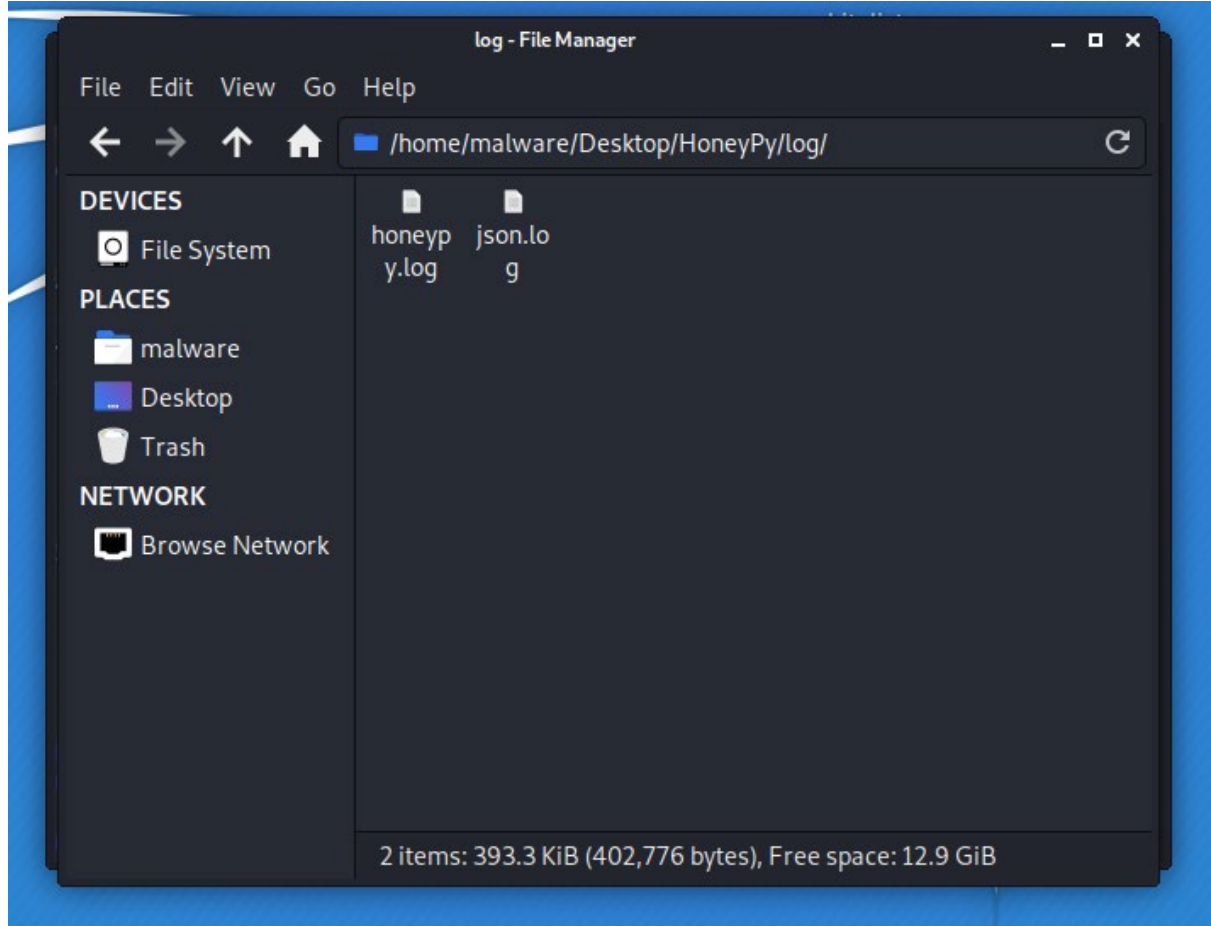

Figure 11: Logs have been generated.

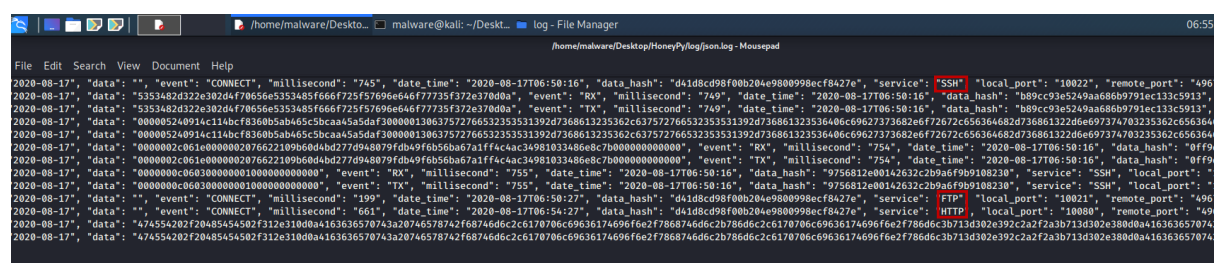

Figure 12: Checking the generated log.

## 4.6 Installing SNARE

SNARE was installed using the their official link available on github at <u>https://github.com/mushorg/snare</u>.

whitelist.pv malware@kali:~ \_ 🗆 X File Edit View Search Terminal Help :~\$ sudo snare --port 80 --page-dir defuse.ca [sudo] password for malware: :~\$

Figure 13: Running SNARE where defuse.ca is the website we are cloning for use with SNARE.

We see that the honeypot SNARE is not working because the website hosting the tanner service is down. So, we have raised an issue on their official Github page.

But, this shouldn't be a problem because HoneyPy also works on port 80 like we have already seen above.

## 4.7 startCapture.py

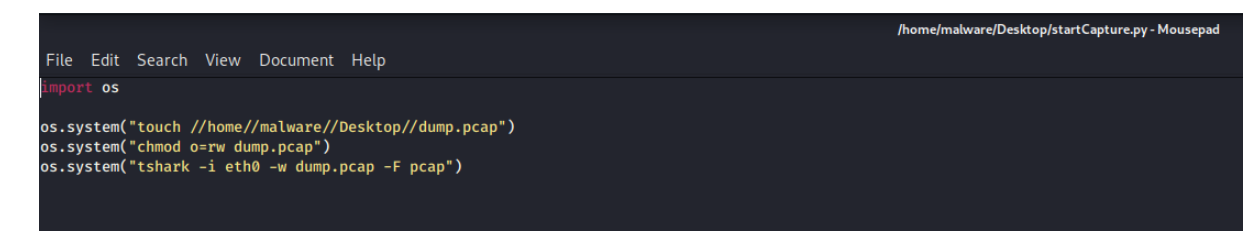

Figure 14: startCapty.py source code.

|                                                                 |                                                | TCP Packets                |       |           |     |   |
|-----------------------------------------------------------------|------------------------------------------------|----------------------------|-------|-----------|-----|---|
| Attack from local machine                                       | •                                              | Source Pattern             | %-%@8 | 0         |     |   |
| Network Interface                                               | Intel(R) 82574L Gigabit Network ( 🗸            | Destination Pattern        | %-%@% | <b>%%</b> |     |   |
|                                                                 | ,                                              | TCP Flags                  | FIN   | SYN       | RST |   |
| etwork Protocol                                                 |                                                | ]                          | PSH   | ACK       |     |   |
| P-Version                                                       | IPv4                                           | TTL (Time To Live)         | 128   |           |     | _ |
| Packet Type                                                     | TCP                                            | Acknowledgement No.        | 0     |           |     |   |
| end Parameters                                                  |                                                | Window Size                | 0     |           |     | _ |
| No packet limit                                                 | ▼ 100 - 1000                                   | Sequence No. Offset        | 0     |           |     | _ |
| No send delay                                                   | ▼ 1000 - 3000                                  | Sequence No. Incr. Steps   | 1     |           |     | _ |
| No send duration                                                | 10000 - 15000                                  |                            |       |           |     |   |
| ·<br>                                                           | ,                                              | Facket Fayloau             |       |           |     |   |
|                                                                 |                                                | No payload                 |       |           |     | • |
|                                                                 |                                                |                            |       |           |     |   |
|                                                                 |                                                |                            |       |           |     |   |
|                                                                 |                                                |                            |       |           |     |   |
|                                                                 |                                                |                            |       |           |     |   |
| ommand Line Usage                                               |                                                |                            |       |           |     |   |
| ommand Line Usage                                               | <pre>sterface (\Device\NPF {79EB9EA7-568</pre> | D-434F-B861-C35D6AC3E841}  | )     |           |     | • |
| ommand Line Usage<br>* Opening network in<br>* Launching attack | <pre>sterface (\Device\NPF_{79EB9EA7-568</pre> | D-434F-B861-C35D6AC3E841}; | )     |           |     | • |

Figure 13: Sending random TCP packets to see if startCapture.py captures the traffic

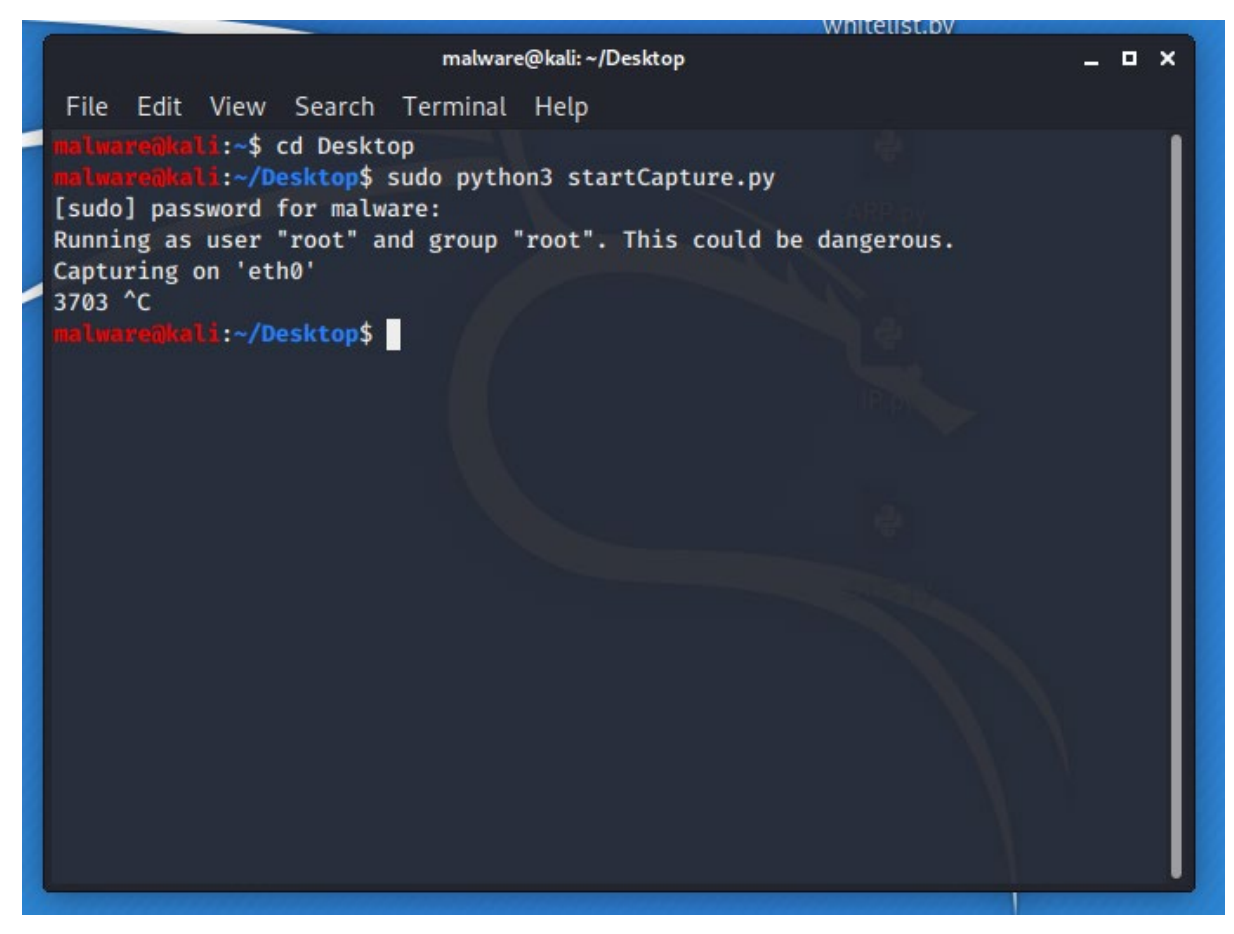

Figure 14: Packet capturing on eth0

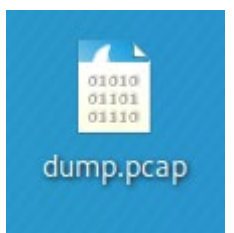

#### Figure 15: Dump.pcap file created

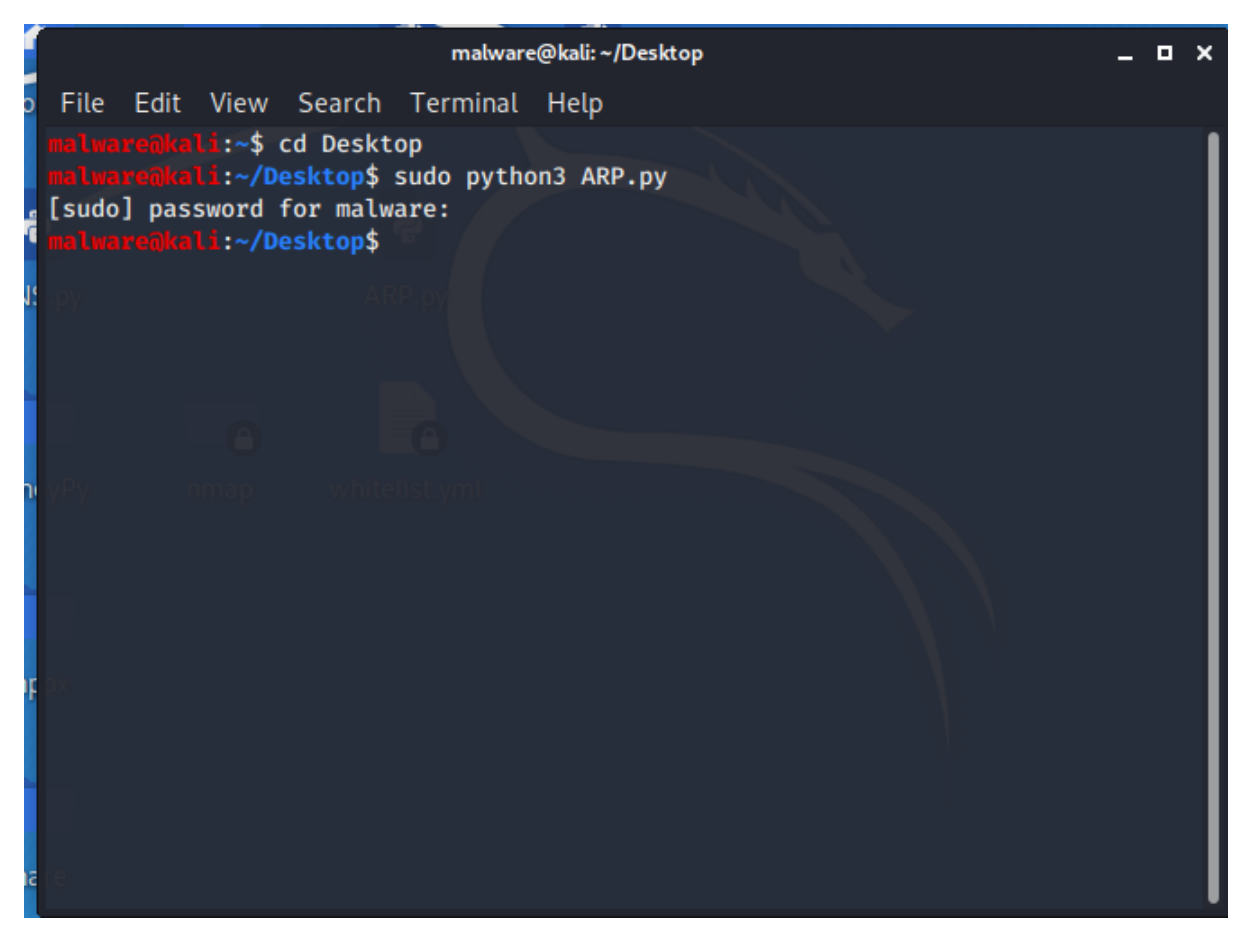

Figure 16: Running ARP.py

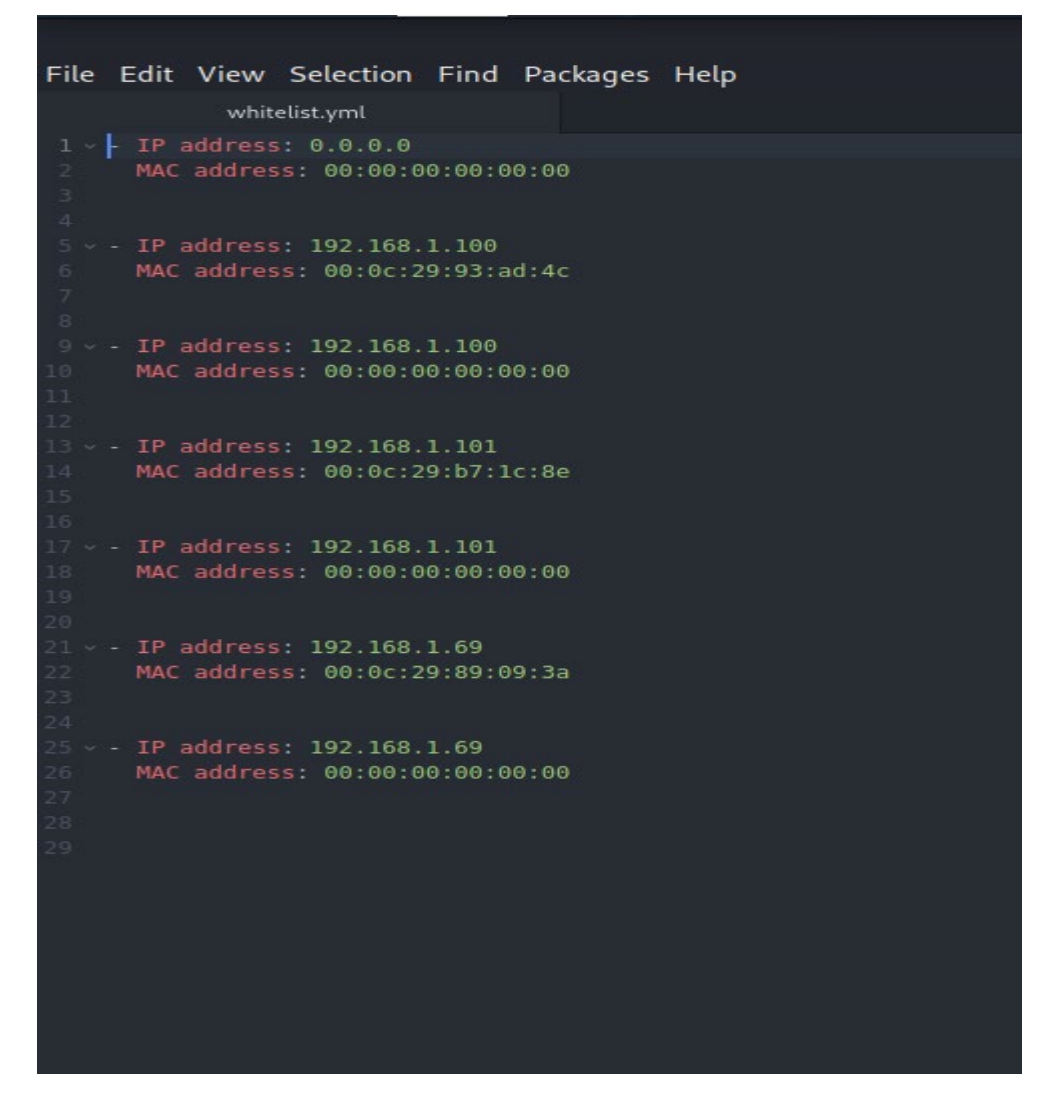

Figure 17: Output of whitelist.py as whitelist.yml

All the scripts work on the dump.pcap file and all the python scripts are executed using the commands shown in Figure 16. Please refer to the video as the generated logs are really long. For the rest of the scripts, please refer to the ICT solutions.